# Hinweise zur Nutzung der Datenbank OrganicXseeds für Kontrollstellen

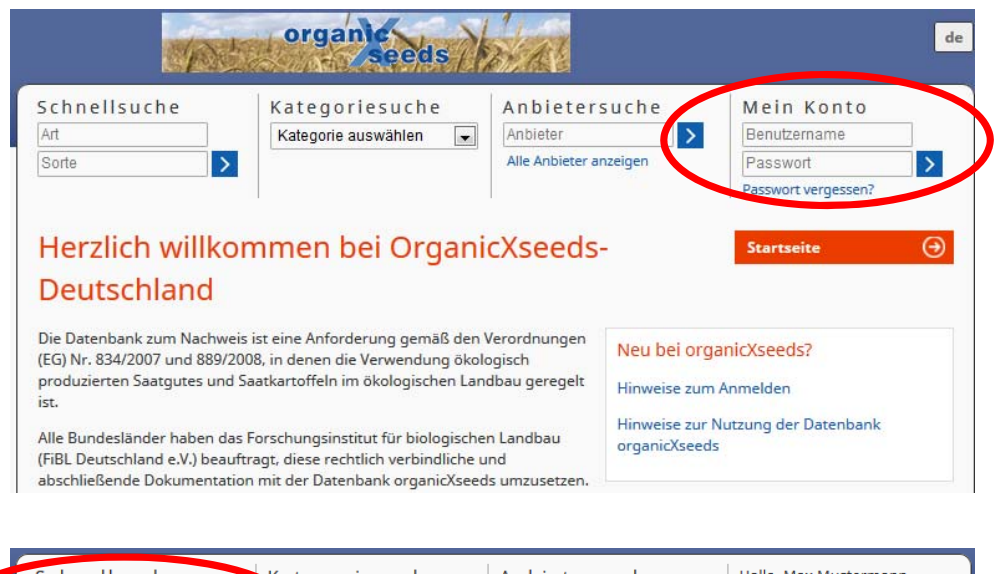

#### Schnellsuche ategoriesuche Anbietersuche Hallo, Max Mustermann Abmelden karotte -Anbieter > egorie auswählen Alle Anbieter anzeigen Sorte Suchergebnis $( \mathbf{A} )$ Startseite Suche nach Art: karot \rm Möhre, Karotte, Mohrrübe, Gelbe Rübe 54 Daucus carota ssp. sativus Sortengruppen Angebote Einstufung 🕞 Früh 10 Einzelgenehmigung Industrie 10 Allgemeine Genehmigung Sommer 17 Allgemeine Genehmigung Wasch/Lager 17 Allgemeine Genehmigung ⇒ Zierpflanze 0 Allgemeine Genehmigung Zeige auch nicht verfügbare Angebote

### Anmeldung

Sehr geehrter Nutzer der Datenbank OrganicXseeds,

die Datenbank OrganicXseeds wurde zum 15. Januar 2014 völlig überarbeitet. ➢ Bitte nutzen Sie für Ihre Anmeldung die neuen Zugangsdaten, die Sie vom Datenbank Verwalter erhalten haben und melden Sie sich rechts oben unter "Mein Konto" an.

➢ Falls Ihnen die neuen Zugangsdaten nicht vorliegen, wenden Sie sich bitte an den Datenbank Verwalter FiBL Deutschland e.V.

Falls Sie Ihre Zugangsdaten einmal vergessen haben, können Sie sich diese über "Passwort vergessen" an Ihre hinterlegte E-Mail-Adresse zusenden lassen.

### Suche nach Saat- bzw. Pflanzgut

 Alle Nutzer der Datenbank können auch OHNE vorherige Anmeldung alle Suchfunktionen nach Saat- bzw. Pflanzgut und Anbietern nutzen!
 Bitte beachten Sie: Eine formale Antragsstellung oder eine Bearbeitung von Anträgen kann jedoch nur für einen angemeldet Nutzer durchgeführt werden.

## Schnellsuche

Bitte geben Sie entweder eine Art oder eine Sorte oder eine Art und eine Sorte in die Felder der "Schnellsuche" ein (im Beispiel: Art "Karotte").
 Alle Arten werden nach definierten Sortengruppen unterteilt. Im Suchergebnis werden die Anzahl der verfügbaren Angebote für die jeweilige Sortengruppe sowie die Einstufung der Sortengruppe angezeigt.

Über eines der hellblauen Felder können Sie direkt entweder einen Antrag stellen oder sich eine Bestätigung für eine Sorte ausdrucken.

| Suchergebnis       Startseite         Suche nach       Arts karotte         Möhre, Karotte, Mohrrübe, Gelbe Rübe       Daucus carota ssp. sativus         Sortengruppen       Angebote         Einstufung       Antrag stellen         Früh       10         Einzelgenehmigung       Antrag stellen         Sorten       Angebote         Liefergebiete       Verla         Fine       2         Jeanette F1       1         Deutschland       Image: Comparison of the start start s | n — | termann · | Hallo, Max Muste<br>Abmelden | Anbieter suche<br>Anbieter | iesuche<br>Jswählen 💌 | Ellsuche Kategorie a               | S c h n e l l s u<br>karotte<br>Sorte |
|----------------------------------------------------------------------------------------------------|-----|-----------|------------------------------|----------------------------|-----------------------|------------------------------------|---------------------------------------|
| Suche nach       Art: karötte         Image: Möhre, Karötte, Mohrrübe, Gelbe Rübe       Daucus caröta ssp. sativus         Sortengruppen       Angebote         Image: Sorten       Angebote         Sorten       Angebote         Liefergebiete       Verla         Image: Sorten       Angebote         Image: Sorten       Angebote         Image: Sorten       2         Image: Sorten       Einstufter         Image: Sorten       2         Image: Sorten       2 <th>€</th> <th></th> <th>Startseite</th> <th></th> <th></th> <th>hergebnis</th> <th>Sucherg</th>                                                                                                    | €   |           | Startseite                   |                            |                       | hergebnis                          | Sucherg                               |
| <ul> <li>Wöhre, Karotte, Mohrrübe, Gelbe Rübe</li> <li>Daucus carota ssp. sativus</li> <li>Sortengruppen</li> <li>Angebote</li> <li>Früh</li> <li>10</li> <li>Einzelgenehmigung</li> <li>Antrag stellen</li> <li>Sorten</li> <li>Angebote</li> <li>Liefergebiete</li> <li>Verla</li> <li>Fine</li> <li>2</li> <li>Deutschland</li> <li>Antraise 2/Fanal</li> <li>2</li> <li>Deutschland</li> <li>Antraise 2/Fynn</li> <li>1</li> <li>Deutschland</li> <li>Nantaise 2/Fynn</li> <li>1</li> <li>Deutschland</li> <li>Nantaise 2/Milan</li> <li>1</li> <li>Deutschland</li> <li>Nantaise 2</li> <li>1</li> <li>Deutschland</li> <li>Nantaise 2/Milan</li> <li>2</li> <li>Deutschland</li> <li>Nantaise 2</li> <li>2</li> <li>Deutschland</li> <li>Nantaise 2</li> <li>2</li> <li>Deutschland</li> <li>Nantaise 2</li> <li>2</li> <li>Deutschland</li> <li>Nantaise 2</li> <li>3</li> <li>3</li> <li>4</li> <li>4</li></ul>                    |     |           |                              |                            |                       | nach Art: karotte                  | Suche nach                            |
| Sortengruppen       Angebote       Einstufung         Image: Früh       10       Einzelgenehmigung       Antrag stellen         Sorten       Angebote       Liefergebiete       Verla         Image: Sorten       Angebote       Liefergebiete       Verla         Image: Sorten       Angebote       Liefergebiete       Verla         Image: Sorten       Angebote       Liefergebiete       Verla         Image: Sorten       2       Deutschland       Image: Sorten         Image: Sorten       1       Deutschland       Image: Sorten         Image: Sorten       1       Deutschland       Image: Sorten         Image: Sorten       1       Deutschland       Image: Sorten         Image: Sorten       1       Deutschland       Image: Sorten         Image: Sorten       1       Deutschland       Image: Sorten         Image: Sorten       1       Deutschland       Image: Sorten         Image: Sorten       1       Deutschland       Image: Sorten         Image: Sorten       1       Deutschland       Image: Sorten         Image: Sorten       1       Deutschland       Image: Sorten         Image: Sorten       2       Deutschland       Image: Sorten <td>54</td> <td></td> <td></td> <td>aucus carota ssp. sativus</td> <td>D</td> <td>hre, Karotte, Mohrrübe, Gelbe Rübe</td> <td>\rm Möhre, Ka</td>                                                                                                    | 54  |           |                              | aucus carota ssp. sativus  | D                     | hre, Karotte, Mohrrübe, Gelbe Rübe | \rm Möhre, Ka                         |
| <ul> <li>♦ Früh</li> <li>10</li> <li>Einzelgenehmigung</li> <li>Antrag stellen</li> <li>Sorten</li> <li>Angebote</li> <li>Liefergebiete</li> <li>Verla</li> <li>♦ Fine</li> <li>2</li> <li>Deutschland</li> <li>♦</li> <li>Jeanette F1</li> <li>1</li> <li>Deutschland</li> <li>♦</li> <li>Nantaise 2/Fanal</li> <li>2</li> <li>Deutschland</li> <li>♦</li> <li>Nantaise 2/Fynn</li> <li>1</li> <li>Deutschland</li> <li>♦</li> <li>Nantaise 2/Fynn</li> <li>1</li> <li>Deutschland</li> <li>♦</li> <li>Nantaise 2/Milan</li> <li>1</li> <li>Deutschland</li> <li>♦</li> <li>Nantes 2</li> <li>1</li> <li>Deutschland</li> <li>♦</li> <li>Oxhella</li> <li>2</li> <li>Deutschland</li> <li>♦</li> </ul>                                                                                                    |     |           |                              | Einstufung                 | Angebote              | rtengruppen                        | Sortengru                             |
| Sorten       Angebote       Liefergebiete       Verla         Image: Sorten       2       Deutschland       Image: Sorten       Image: Sorten                                                                                                    |     |           | Antrag stellen               | Einzelgenehmigung          | 10                    | Früh                               | 🕢 Früh                                |
| <ul> <li>→ Fine</li> <li>2</li> <li>Deutschland</li> <li>⇒</li> </ul> <ul> <li>Peanette F1</li> <li>1</li> <li>Deutschland</li> <li>⇒</li> </ul> <ul> <li>Peanette F1</li> <li>1</li> <li>Deutschland</li> <li>⇒</li> <li>Nantaise 2/Fanal</li> <li>2</li> <li>Deutschland</li> <li>⇒</li> <li>Nantaise 2/Fynn</li> <li>1</li> <li>Deutschland</li> <li>⇒</li> <li>Nantaise 2/Milan</li> <li>1</li> <li>Deutschland</li> <li>⇒</li> <li>Nantes 2</li> <li>1</li> <li>Deutschland</li> <li>⇒</li> <li>Nantes 2</li> <li>2</li> <li>Deutschland</li> <li>⇒</li> <li>Nantes 2</li> <li>2</li> <li>Deutschland</li> <li>⇒</li> <li>Nantes 2</li> <li>2</li> <li>Deutschland</li> <li>⇒</li> </ul> <li>⇒</li> <li>Nantes 2</li> <li>2</li> <li>Deutschland</li> <li>⇒</li> <li>⇒</li> <li>⇒</li> <li>⇒</li>                                                                                                    | ıf  | Verlauf   | v                            | Liefergebiete              | Angebote              | Sorten                             | Sorte                                 |
| Image: Second system       1       Deutschland       Image: Second system       Image: Second system                                                                                                    |     | æ         |                              | Deutschland                | 2                     | → Fine                             | ⊖ Fi                                  |
| <ul> <li>Nantaise 2/Fanal</li> <li>Deutschland</li> <li>Nantaise 2/Fynn</li> <li>Deutschland</li> <li>Nantaise 2/Milan</li> <li>Deutschland</li> <li>Nantaise 2/Milan</li> <li>Deutschland</li> <li>Nantes 2</li> <li>Deutschland</li> <li>Oxhella</li> <li>Deutschland</li> </ul>                                                                                                    |     | æ         |                              | Deutschland                | 1                     | ⊖ Jeanette F1                      | ⊖ Je                                  |
| Nantaise 2/Fynn       1       Deutschland       5         Nantaise 2/Milan       1       Deutschland       5         Nantes 2       1       Deutschland       5         Nantes 2       2       Deutschland       5                                                                                                    |     | æ         |                              | Deutschland                | 2                     | ⊖ Nantaise 2/Fanal                 | <b>→</b> N                            |
|                                                                                                    |     | æ         |                              | Deutschland                | 1                     | ⊖ Nantaise 2/Fynn                  | (→ N                                  |
| Nantes 2     1     Deutschland       Oxhella     2     Deutschland                                                                                                    |     | Ð         |                              | Deutschland                | 1                     | ⊖ Nantaise 2/Milan                 | (→ N                                  |
| Oxhella  2 Deutschland                                                                                                    |     | æ         |                              | Deutschland                | 1                     | ⊖ Nantes 2                         | (→ N                                  |
|                                                                                                    |     | Ð         |                              | Deutschland                | 2                     | ⊖ Oxhella                          | () ⊙                                  |
| → Industrie 10 Allgemeine Genehmigung zur Bestätigung                                                                                                    | -   |           | zur Bestätigung              | Allgemeine Genehmigung     | 10                    | Industrie                          | ⊖ Indus                               |

| S c<br>kai<br>So | hne<br>rotte<br>rte | ellsu  | J C h e                           | Kategorie aus             | suche<br>wählen ▼ | Anbietersuc<br>Anbieter<br>Alle Anbieter anzeige | he k             | Hallo, Max Must<br>Abmelden | ermann — |   |
|------------------|---------------------|--------|-----------------------------------|---------------------------|-------------------|--------------------------------------------------|------------------|-----------------------------|----------|---|
| S                | lor                 | her    | gebnis                            |                           |                   |                                                  |                  | Startseite                  | €        |   |
| Su               | iche r              | nach   | Art: karotte                      |                           |                   |                                                  |                  |                             |          |   |
| J                | ) Mö                | hre, K | arotte, Mohrrübe,                 | Gelbe Rübe                | Da                | ucus carota ssp. sativu                          | /5               |                             | 54       | 1 |
|                  | So                  | rtengi | ruppen                            |                           | Angebote          | Einstufung                                       |                  |                             |          |   |
|                  | (Ja                 | Entit  |                                   |                           | 10                | Einzelgenehmigung                                | /                | Antrag stellen              |          |   |
|                  |                     | Sort   | ten                               |                           | Angebote          | Liefergebiete                                    |                  |                             | Verlauf  |   |
|                  |                     | J      | Fine                              |                           | 2                 | Deutschland                                      |                  |                             | æ        |   |
|                  |                     |        | 7 Million                         |                           |                   | Form                                             | Qualität         | Verband                     |          |   |
|                  |                     |        | Bingenheimer     Lieferung in: D  | Saatgut AG<br>Deutschland |                   | Kalibriertes Saatgut                             | Präzisionssaatgu | t keine Angab               | e        |   |
|                  | C                   |        | Bingenheimer      Lieferung in: D | Saatgut AG<br>Deutschland |                   | Normalsaatgut                                    | Standardsaatgut  | keine Angab                 | e        |   |
|                  |                     | Θ.     | Jeanettern                        |                           | 1                 | Deutschland                                      |                  |                             | Ð        |   |
|                  |                     | €      | Nantaise 2/Fanal                  |                           | 2                 | Deutschland                                      |                  |                             | 8        |   |

 Durch anklicken einer Sortengruppen, öffnet sich die Anzeige der Sortengruppen für die dazugehörigen Sorten (im Beispiel: Sortengruppe "Früh")
 Die Sortenanzeige zeigt die Anzahl der Angebote für diese Sorte, die verfügbaren Liefergebiete sowie den "Verlauf", zu welchen Zeiträumen die angegebene Sorte in der Datenbank als verfügbar eingetragen ist (ehemals: "Historie").

Durch klicken auf eine der Sorten erhalten Sie eine Übersicht der Angebote (im Beispiel : Sorte "Fine")

> Diese werden nach Anbieter, Liefergebiet sowie Form und Qualität des Saatbzw. Pflanzgutes und Verband sortiert.

> Durch klicken auf eines der Angebote (grüner Kreis mit weißem Kreuz) öffnet sich in einem neuen Fenster die Detailansicht zu dem jeweiligen Angebot.

| Sorte, Selektion Fine   ferfugsarkeit Angeloot derzelt verfulsar   kir Mohne, Karotte, Mohnrübe, Gelbe Rübe (Doucus coroto sp. sotikus)   Sortengruppen • Sommar   • You • Nikilioirente Saagut   Basgudorm Kalibierter Saagut   Basgudorm Kalibierter Saagut   Bargudoren, in der die Sorte augelassen it:   Broneheimer Saagut AD   Webseks • Kalibierter Saagut   Broneheimer Saagut AD   Wohne, Karotte, Mohnrüben wid:   Broneheimer Saagut AD   Broneheimer Saagut AD <th>Angebot Fine</th> <th></th> <th>Startseite</th> <th>•</th> <th></th>                                                                                                    | Angebot Fine                                                   |                                                               | Startseite                                       | •                      |                  |
|----------------------------------------------------------------------------------------------------|----------------------------------------------------------------|---------------------------------------------------------------|--------------------------------------------------|------------------------|------------------|
| Wertigbarteit: Image Angeleo derzeit verfübar   Morre, Karotte, Mohrrübe, Gelbe Rübe (Doucus coroto ssp. sativus)   Sorengruppen <ul> <li>Füh</li> <li>Wasch/Lager</li> </ul> Satgudtovin <li>Kalabrieres Satgut</li> <li>Kultursate V.</li> <li>Küchteres V.</li> <li>Küchteres V.</li> <li>Küchteres V.</li> <li>Könstelle Z.</li> <li>Könstelle Z.</li> <li>Känstelle Z.</li> <li>Känstelle Z.</li> <li>Känstell</li>                                                                                                    | Sorte, Selektion                                               | Fine                                                          |                                                  |                        |                  |
| Alter Australia Möhre, Karotte, Mohrrübe, Gelbe Rübe (Doucus coroto sop. stolwa)   Sortengruppen • Kommer   Sartgurdmällis • Västol/Läger   Sastgurdmällis Prästionsaratyuk   Zentfräier nach keine Angabe   Züchter Kultursate V.   Züchter Kultursate V.   Züchter Kultursate V.   Züchter Kultursate V.   Züchter Kultursate V.   Züchter Kultursate V.   Züchter Kultursate V.   Region(en). In der die Sorte empfohlen wird:   Region(en). In der die Sorte empfohlen wird:   Region(en). In der die Sorte augelassen lat:   Timelis   Zingenheimer Sastgut AG   Ötoiogische Sasten   Yoonstäle 2.   Kronstäle 2.   Sortenell   Deutschland   Jafergebiete:   Deutschland   Jafergebiete:   Sortenells uche   Kar   Sortenells   Sortenells   Sortenells   Veisete:   Kardy   Ornard cardunculus   Suche nach   Ats usit   Solkartoffel. Erdapfel   Solaren rüchel. Karfol   Bumenkohn, Karfol   Bussica of Procesum   Suffer Erdapfel   Solaren und uberszum   Solkartoffel. Batate                                                                                                    | Verfügbarkeit                                                  | Angebot de                                                    | zeit verfübar                                    | _                      |                  |
| Sortengruppen                                                                                                    | Art                                                            | Möhre, Karotte,                                               | Mohrrübe, Gelbe Rübe (Daucus carota ssp. sativus | s)                     |                  |
| Saatgudform Kallbriertes Saatgut<br>Saatgudform Kallbriertes Saatgut<br>Saatgudform Ach<br>Keine Angabe<br>Cüchter Kultursate V.X<br>Cüchtungsprogramm zertifiziert Skologisch-Johannisch<br>Regione(n.in der die Sorte ampfohlen wird:<br>Regione(n.in der die Sorte augelassen ist:<br>Hinweis<br>Bingenheimer Saatgut AG<br>Okologische Saaten<br>Konstrale 24<br>61209 Echzeil<br>Deutschland<br>Tel: +49 6035 1990<br>E-Mail: Info@bingenheimersaatgut.de<br>Websete: http://www.bingenheimersaatgut.de<br>Bergebiets:<br>Ducken<br>Suche nach Att kar<br>@ Amerikanische Erdbirne, Indianerbirne, Kartoffelbohne Apios americana<br>@ Kardy Cynara cardunculus<br>@ Kardy Cynara cardunculus<br>@ Kardy Chel Erdapfel<br>@ Kardy Chel Erdapfel<br>@ Kardy Chel Erdapfel<br>@ Kardy Chel Erdapfel<br>@ Kardy Cynara cardunculus<br>@ Kardy Constrale 25<br>@ Kohl > Blumenkohl, Karflol<br>Brassica alerace aver. batrytis<br>@ Mohre, Karotte, Mohrrübe, Gelbe Rübe<br>@ Juckarotfel, Batate<br>Ipomee battats<br>Panet battastische Erdopfel Batate<br>Ipomee battats<br>Panet battastische Erdopfel Batate<br>Ipomee battats<br>Panet battastische Erdopfel Batate<br>Ipomee battats<br>Panet battastische Erdopfel Batate<br>Ipomee battats<br>Panet battastische Erdopfel Batate<br>Ipomee battats<br>Panet battastische Erdopfel Batate<br>Ipomee battats<br>Panet battastische Erdopfel Batate<br>Ipomee battats<br>Panet battastische Erdopfel Batate<br>Ipomee battats<br>Panet battastische Erdopfel Batate<br>Ipomee battats<br>Panet battastische Erdopfel Batate<br>Ipomee battats<br>Panet battastische Erdopfel Batate<br>Ipomee Battats<br>Inter Inter                                                                                                    | Sortengruppen                                                  | <ul> <li>Sommer</li> <li>Früh</li> <li>Wasch/Lager</li> </ul> |                                                  |                        |                  |
| Saagurtualikit Prácisionssaatgut<br>kerin Angabe<br>Züchter nach keine Angabe<br>Züchter Kultursaat e. V.<br>Züchter Kultursaat e. V.<br>Züchter Sorse empfohlen wird:<br>Region(en), in der die Sorse empfohlen wird:<br>Region(en), in der die Sorse empfohlen erzaatgut. de<br>Region(en), in der die Sorse empfohlen erzaatgut. de<br>Region(en), in der die Sorse empfo                                                                                                    | Saatoutform                                                    | Kalibriertes Saa                                              | taut                                             |                        |                  |
| Zertifiziert nach keine Angabe   Kultursate «.X.   Züchtungsprogramm   Region(en), ind er die Sorte augelassen ist:   Hindenheimer Saatgut AG   Bingenheimer Saatgut AG   Bingenheimer Saatgut AG <td>Saatgutgualität</td> <td>Präzisionssaatg</td> <td>ut</td> <td></td> <td></td>                                                                                                    | Saatgutgualität                                                | Präzisionssaatg                                               | ut                                               |                        |                  |
| Züchter Kultursaär e V.   Züchtungsprogramm zertifizient ökologisch / biologisch-dynamisch   Region(en), in der die Sorte zugelassen ist:   Hinweils                                                                                                    | Zertifiziert nach                                              | keine Angabe                                                  |                                                  |                        |                  |
| Züchtungsprogramm zertifiziert ökologisch / biologisch-dynamisch   Region(en), in der die Sorte eurgelassen ist:   Hinweis                                                                                                    | Züchter                                                        | Kultursaat e.V.                                               |                                                  |                        |                  |
| Region(en), in der die Sorte eugelassen ist:<br>Hinweis<br>Bingenheimer Saatgut AG<br>Diogenheimer Saatgut AG<br>Diogenheimer Saaten<br>Kronstrade 24<br>61209 Echteel<br>Deutschland<br>Tel: +49 6035 18990<br>E-Mail: Info@bingenheimer saatgut de<br>Websete: Deutschland<br>E-Mail: Info@bingenheimer saatgut de<br>Jefernisweise:<br>Drucken<br>Schnellsuche<br>Kar<br>Sorte<br>Suchengebnis<br>Suchengebnis<br>Suchengebnis<br>Suchengebnis<br>Suchengebnis<br>Suchen ach Arti.kor<br>Manerikanische Erdbirne, Indianerbirne, Kartoffelbohne<br>Apios americana<br>Amerikanische Erdbirne, Indianerbirne, Kartoffelbohne<br>Kardy<br>Suchenfel, Erdapfel<br>Suchenson<br>Kartoffel, Erdapfel<br>Maile Anbieter anzeigen<br>Solanum tuberosum<br>Solanum tuberosum<br>Solanum tuberosu                                         | Züchtungsprogramm                                              | zertifiziert ökolo                                            | gisch / biologisch-dynamisch                     |                        |                  |
| Region(en). In der die Sorte zugelassen ist:<br>Hinveis<br>Bingenheimer Saatgut AG<br>Disigenheimer Saatgut AG<br>Disigenheimer Sa                                                                                             | Region(en), in der die Sorte empfohl                           | en wird:                                                      |                                                  |                        |                  |
| Hinveis Bingenheimer Saatgut AG Okologische Saaten Kronstraße 24 S1209 Echzeil Deutschland Tel: +49 6035 18990 E-Mai: info@Bingenheimersaatgut.de Webseie: http://www.bingenheimersaatgut.de Liefergebiet: Deutschland Lieferhinweise: Drudeen Schnellsuche Kar Sorte Suchengebnis Suchenach Art: kor Amerikanische Erdbirne, Indianerbirne, Kartoffelbohne Apios americana Amerikanische Erdbirne, Indianerbirne, Kartoffelbohne Apios americana Kardy Cynara cardunculus Kardy Cynara cardunculus Kardy Cynara cardunculus Kardy Cynara cardunculus Kardy Cynara cardunculus Kardy Cynara cardunculus Kardy Cynara cardunculus Kardy Cynara cardunculus Kardy Cynara cardunculus Kardy Cynara cardunculus Kardy Cynara cardunculus Kardy Cynara cardunculus Kardoffel, Erdapfel Solanum tuberosum 15 Mohne, Karotte, Mohrrübe, Gelbe Rübe Daucus carda sp. sativus 5 Mohne, Karotte, Mohrrübe, Gelbe Rübe Daucus carda sp. sativus 5 Mohne Marotte, Mohrrübe, Gelbe Rübe Daucus carda sp. sativus 5 Mohne Marotte, Mohnrübe, Gelbe Rübe Daucus carda sp. sativus 5 Mohne Marotte, Mohne Marotte, Marotte, Mohne Marotte, Mohne Marotte, Mohne Marotte, Mohne Marotte, Mohne Marotte, Mohne M                                                                                                    | Region(en), in der die Sorte zugelass                          | en ist:                                                       |                                                  |                        |                  |
| Bingenheimer Saatgut AG<br>Bingenheimer Saatgut AG<br>Ökologische Saaten<br>Kronstraße 24<br>61209 Echzeil<br>Deutschland<br>Tel: +49 6035 18990<br>Fax: +49 6035 18990<br>Fax: +49 6035 18900<br>Fax: +49 6035 18900<br>Fax: +49 6035 18900<br>Fax: +49 6035 18900<br>Fax: +40 6000<br>Fax: +40 60000<br>Fax: +40 60000<br>Fax: +40 60000<br>Fax: +40 60000<br>Fax: +40 60000<br>Fax: +40 60000<br>Fax: +40 600000<br>Fax: +40 600000<br>Fax: +40 600000<br>Fax: +40 6000000<br>Fax: +40 6000000<br>Fax: +40 6000000<br>Fax: +40 600000000<br>Fax: +40 600000000000<br>Fax: +40 60000000000000000000000000000000000                                                                                                    | Hinweis                                                        |                                                               |                                                  |                        |                  |
| Bingenheimer Saatgut AG<br>Disologische Saaten<br>Kvonstraße 24<br>61209 Echzell<br>Deutschland<br>Tel: +49 6035 18990<br>Ewa: +09 6035 18990<br>Ewa: +09 6035 189940<br>E-Mail: info@bingenheimersaatgut.de<br>Webselte: http://www.bingenheimersaatgut.de<br>iefergebiete: Deutschland<br>ieferhinweise:<br>Drucken<br>Schnellsuche<br>Kergorie auswählen<br>Sorte<br>Suche nach Art: Kar<br>Suche nach Art: Kar<br>Suche nach Art: Kar<br>Suche nach Art: Kar<br>Suche nach Art: Kar<br>Suche nach Art: Kar<br>Suche rach Indianerbirne, Kartoffelbohne Apios americana<br>Kardy<br>Kartoffel, Erdapfel<br>Solanum tuberosum<br>Subgearund tuberosum<br>Subgearund tu                                                               |                                                                |                                                               |                                                  |                        |                  |
| Bingenheimer Saatgut AG<br>Okologische Saaten<br>Kronstraße 24<br>61209 Erkeil<br>Deutschland<br>Tel: +49 6035 18990<br>E-Xeil: info@Bingenheimersaatgut.de<br>Webselte: Thot@Bingenheimersaatgut.de<br>Jefergebiete: Deutschland<br>Jefershieweise:<br>Drucken<br>Schnellsuche<br>kar<br>Sorte<br>Suche rack Arts Kar<br>Suche rack Arts Kar<br>Meilen Indianerbirne, Kartoffelbohne Apios americana<br>Alie Anbieter anzeigen<br>Suche nack Arts Kar<br>Suche rack Arts Kar<br>Meinerbirne, Indianerbirne, Kartoffelbohne Apios americana<br>Kardy<br>Kartoffel, Erdapfel<br>Solanum tuberosum<br>Sucher Alexarte, Mohrrübe, Gelbe Rübe<br>Mohre, Karotte, Mohrrübe, Gelbe Rübe<br>Suckartoffel, Batate<br>Indianerbirne, Kartoffel, Batate<br>Indianerbirne, Kartoffel, Batate<br>Suche rack Arts Kartoffel, Batate<br>Suche Rack Karotte, Mohrrübe, Gelbe Rübe<br>Suche Rack Karotte, Mohrrübe, Gelbe Rübe<br>Suche Rack                                                                                                    | Bingenheimer Saatgut AG                                        |                                                               |                                                  |                        |                  |
| singenneimer Saagu Avo<br>Okologische Saaten<br>Kronstaße 24<br>61209 Echzeil<br>Deutschland<br>Tel: +49 6035 18990<br>E-Mail: info@bingenheimersaatgut.de<br>Websele: http://www.bingenheimersaatgut.de<br>Jeferhinweise:<br>Druoken<br>Schnells uche<br>kar<br>Sorte<br>Suche nach Artz kar<br>Amerikanische Erdbirne, Indianerbirne, Kartoffelbohne Apios americana<br>Kardy<br>Kartoffel, Erdapfel<br>Kartoffel, Erdapfel<br>Kartoffel, Erdapfel<br>Kartoffel, Batate<br>Jonowen<br>Karote, Mohrrübe, Gelbe Rübe<br>Daucus carota sp. sativus<br>Suche nach Kartoffel, Batate<br>Jonowen<br>Karote, Mohrrübe, Gelbe Rübe<br>Jonowen<br>Karote, Mohrrübe, Gelbe Rübe<br>Jonowen<br>Karote, Mohrrübe, Gelbe Rübe<br>Jonowen<br>Karote, Mohrrübe, Gelbe Rübe<br>Jonowen<br>Suche nach Karote, Mohrrübe, Gelbe Rübe<br>Jonowen<br>Karote, Mohrrübe, Gelbe Rübe<br>Jonowen<br>Karote, Mohrrübe, Gelbe Rübe<br>Jonowen<br>Karote, Mohrrübe, Gelbe Rübe<br>Jonowen<br>Karote, Mohrrübe, Gelbe Rübe<br>Jonowen<br>Karote, Mohrrübe, Gelbe Rübe<br>Jonowen Jonowen<br>Jonowen<br>Jon                                                                                                    | Ringersheimen Sontent AC                                       |                                                               |                                                  |                        |                  |
| Kronstraße 24   61209 Echtell   Deutschland   Tel: +49 6035 18990   Fax: +49 6035 18990   Fax: +49 6035 18990   Fax: +49 6035 18990   Fax: +49 6035 18990   Fax: +49 6035 18990   Fax: +49 6035 18990   Fax: +49 6035 18990   Fax: +49 6035 18990   Fax: +49 6035 18990   Fax: +49 6035 18990   Fax: +49 6035 18990   Fax: +49 6035 18990   Fax: +49 6035 18990   Fax: +49 6035 18990   Ear   Duoken    Schnells uch e   kar   Sorte    Suche nach Arts kar   Suche nach Arts kar   Suche nach Arts kar   Suche nach Arts kar   Amerikanische Erdbirne, Indianerbirne, Kartoffelbohne Apios americana   Ardy   Cynara cardunculus   Kardy   Kardoffel, Erdapfel   Solanum tuberosum   Sig Kartoffel, Erdapfel   Solanum tuberosum   Sig Kartoffel, Batate    Table and the approved battats                                                                                                    | Ökologische Saaten                                             |                                                               |                                                  |                        |                  |
| 61209 Echzell Deutschland Tel:: +49 6035 18990 Fax: +39 6035 18990 E-Mail: info@bingenheimersaatgut.de Webseite: http://www.bingenheimersaatgut.de Liefergebiete: Deutschland                                                                                                    | Kronstraße 24                                                  |                                                               |                                                  |                        |                  |
| Deutschland   Tel:: +49 6035 18990   Fac: +49 6035 189940   E-Mall:: info@bingenheimersaatgut.de   Webseite: http://www.bingenheimersaatgut.de   Liefergebiete: Deutschland   Liefergebiete: Deutschland   Lieferhinweise:   Drucken     Sorte   Sorte     Sorte     Suche nach   Art: kar   Suche nach   Art: kar   Suche nach   Art: kar   Suche nach   Art: kar   Amerikanische Erdbirne, Indianerbirne, Kartoffelbohne   Apios americana   Kardy   Cynara cardunculus   Kardy   Kardy   Kardy   Kardy   Kardifel, Erdapfel   Solanum tuberosum   Stattseite   Statte                                                                                                    | 61209 Echzell                                                  |                                                               |                                                  |                        |                  |
| Tel:: +49 6035 18990   Fax:: +49 6035 18990   E-Mait::Info@bingenheimersaatgut.de   Webseite: Deutschland                                                                                                    | Deutschland                                                    |                                                               |                                                  |                        |                  |
| Fax: 49 6035 189940   E-Mail: info@bingenheimersaatgut.de   Webseite: http://www.bingenheimersaatgut.de   Liefergebite: Deutschland   Lieferhinweise:   Drucken     Sorte     An bieter su ch e   Kar   Sorte     Alle Anbieter anzeigen     Hallo, Max Mustermann –   Abmelden     Sorte     Suchergebnis     Suche nach   Arts kar <ul> <li>Amerikanische Erdbirne, Indianerbirne, Kartoffelbohne</li> <li>Apios americana</li> <li>Araty</li> <li>Cynara cardunculus</li> <li>Kardy</li> <li>Cynara cardunculus</li> <li>Kartoffel, Erdapfel</li> <li>Solanum tuberosum</li> <li>Sukartoffel, Batate</li> </ul>                                                                                                    | Tel.: +49 6035 18990                                           |                                                               |                                                  |                        |                  |
| E-Mail: info@bingenheimersaatgut.de   Webseite: http://www.bingenheimersaatgut.de   Liefergebiete: Deutschland   Lieferhinweise:   Drucken     Sorte     An bi et er s u ch e   Kar   Sorte     Alle Anbieter     Alle Anbieter anzeigen     Hallo, Max Mustermann –   Abmelden     Suchergebnis     Suche nach   Art: kar   Marrikanische Erdbirne, Indianerbirne, Kartoffelbohne   Apios americana   Amerikanische Erdbirne, Indianerbirne, Kartoffelbohne   Amerikanische Erdbirne, Indianerbirne, Kartoffelbohne <td< td=""><td>Fax: +49 6035 189940</td><td></td><td></td><td></td><td></td></td<>                                                                                                    | Fax: +49 6035 189940                                           |                                                               |                                                  |                        |                  |
| Lifergebiete: Deutschland<br>Liferrhinweise:<br>Drucken<br>Sorte<br>Sorte<br>Suchergebnis<br>Suche nach Artt kar<br>Alle Anbieter anzeigen<br>Suche nach Artt kar<br>Alle Anbieter anzeigen<br>Suche nach Artt kar<br>Alle Anbieter anzeigen<br>Suche nach Artt kar<br>Alle Anbieter anzeigen<br>Suche nach Artt kar<br>Alle Anbieter anzeigen<br>Suche nach Artt kar<br>Alle Anbieter anzeigen<br>Suche nach Artt kar<br>Alle Anbieter anzeigen<br>Suche nach Artt kar<br>Alle Anbieter anzeigen<br>Suche nach Artt kar<br>Alle Anbieter anzeigen<br>Suche nach Artt kar<br>Suche nach Artt kar<br>Alle Anbieter anzeigen<br>Suche nach Artt kar<br>Suche nach Artt kar<br>Suche nach Artt kar<br>Merrikanische Erdbirne, Indianerbirne, Kartoffelbohne Apios americana<br>Kardy<br>Cynara cardunculus<br>Kartoffel, Erdapfel<br>Solanum tuberosum<br>Subartoffel, Batate<br>Ipomoea batatas<br>Alle Anbieter anzeigen<br>Suche nach Artt kar<br>Alle Anbieter anzeigen<br>Suche nach Artt kar<br>Suche nach Artt kar<br>Suche nach Artt kar<br>Suche nach Artt kar<br>Suche nach Artt kar<br>Suche nach Artt kar<br>Suche nach Artt kar<br>Suche nach Artt kar<br>Suche nach Artt kar<br>Suche nach Artt kar<br>Suche nach Artt kar<br>Suche nach Artt kar<br>Suche nach Artt kar<br>Such nach Artt kar<br>Such nach                                   | E-Mail: info@bingenheimersaat<br>Webseite: http://www.bingenhe | gut.de<br>imersaatout de                                      |                                                  |                        |                  |
| Liefergebiete: Deutschland<br>Lieferhinweise:<br>Drucken<br>Sorte<br>Sorte<br>Sorte<br>Suchergebnis<br>Suche nach Art: kar<br>Art: kar<br>Amerikanische Erdbirne, Indianerbirne, Kartoffelbohne<br>Kardy<br>Cynara cardunculus<br>Kartoffel, Erdapfel<br>Solanum tuberosum<br>Solanum tuberosum<br>Solarvae sette<br>Solanum tuberosum<br>Solarvae sette<br>Solanum tuberosum<br>Solarvae sette<br>Solanum tuberosum<br>Solarvae sette<br>Solanum tuberosum<br>Solarvae sette<br>Solanum tuberosum<br>Solarvae sette<br>Solanum tuberosum<br>Solarvae sette<br>Solanum tuberosum<br>Solarvae sette<br>Solanum tuberosum<br>Solarvae sette<br>Solanum tuberosum<br>Solarvae sette<br>Solarvae sette | 1                                                              |                                                               |                                                  |                        |                  |
| Lieferhinweise: Drucken  Schnellsuche kar Sorte Sorte Suchergebnis Suche nach Art: kar Amerikanische Erdbirne, Indianerbirne, Kartoffelbohne Apios americana Kardy Kartoffel, Erdapfel Solanum tuberosum Solanum tuberosum Solanum t                                                                                                    | Liefergebiete: Deutschland                                     |                                                               |                                                  |                        |                  |
| Drucken   Schnellsuche   kar   Sorte     Alle Anbieter   Alle Anbieter anzeigen     Startseite     Suchergebnis     Suche nach   Art: kar   Amerikanische Erdbirne, Indianerbirne, Kartoffelbohne   Apios americana   Kardy   Kartoffel, Erdapfel   Solanum tuberosum   15   Kartoffel, Erdapfel   Solanum tuberosum   15   Kohl > Blumenkohl, Karfiol   Brassica oleracea var. botrytis   2   Möhre, Karotte, Mohrrübe, Gelbe Rübe   Daucus carota ssp. sativus   Sußkartoffel, Batate                                                                                                    | Lieferhinweise:                                                |                                                               |                                                  |                        |                  |
| Schnellsuche Kategoriesuche   kar Anbieter   Sorte Alle Anbieter anzeigen     Hallo, Max Mustermann –   Abmelden     Suchergebnis     Suche nach   Art: kar   Amerikanische Erdbirne, Indianerbirne, Kartoffelbohne   Apios americana   Kardy   Kartoffel, Erdapfel   Solanum tuberosum   15   Kohl > Blumenkohl, Karfiol   Brassica oleracea var. botrytis   Sußkartoffel, Batate     Ipomoea batatas                                                                                                    | Drucken                                                        |                                                               |                                                  |                        |                  |
| Schnellsuche Kategoriesuche   kar Anbieter suche   Sorte Alle Anbieter anzeigen     Alle Anbieter anzeigen     Suchergebnis     Suche nach   Art: kar   Amerikanische Erdbirne, Indianerbirne, Kartoffelbohne   Apios americana   Kardy   Kartoffel, Erdapfel   Solanum tuberosum   Sigkartoffel, Batate     Ibumenkohl, Karfiol     Brassica oleracea var. botrytis     Sigkartoffel, Batate     Ibumenkohl, Batate     Ibumenkohl, Batate     Ibumenkohl, Batate                                                                                                    |                                                                |                                                               |                                                  |                        |                  |
| Sorte An bieter suche   kar Anbieter   Sorte Alle Anbieter   Alle Anbieter anzeigen Abmelden   Suchergebnis Suche nach Art: kar   Art: kar   Amerikanische Erdbirne, Indianerbirne, Kartoffelbohne   Apios americana   Kardy   Kartoffel, Erdapfel   Solanum tuberosum   Solanum tuberosum   Solanum tuberosum   Solanum tuberosum   Solanum tuberosum   Solanum tuberosum   Sucher Kartoffel, Erdapfel   Solanum tuberosum   Solanum tuberosum   Subkartoffel, Batate     Ipomoea batatas                                                                                                    |                                                                |                                                               |                                                  |                        |                  |
| kar       Kargorie auswählen       Anbieter         Sorte       Alle Anbieter anzeigen       Alle Anbieter anzeigen         Suchergebnis       Startseite       Startseite         Suche nach       Art: kar       Amerikanische Erdbirne, Indianerbirne, Kartoffelbohne       Apios americana         Amerikanische Erdbirne, Indianerbirne, Kartoffelbohne       Apios americana       Startseite       Startseite         Kardy       Cynara cardunculus       Solanum tuberosum       15         Kartoffel, Erdapfel       Solanum tuberosum       15         Kohl > Blumenkohl, Karfiol       Brassica oleracea var. botrytis       2         Möhre, Karotte, Mohrrübe, Gelbe Rübe       Daucus carota ssp. sativus       5         Süßkartoffel, Batate       Ipomoea batatas       Taige publisht unsfürbere tarebet                                                                                                    | Schnellsuche                                                   | nategoriesu                                                   | che Anbietersuche                                | Hallo, Max Mu:         | stermann —       |
| Sorte       Alle Anbieter anzeigen         Suchergebnis       Startseite         Suche nach       Art: kar <ul> <li>Amerikanische Erdbirne, Indianerbirne, Kartoffelbohne</li> <li>Apios americana</li> <li>Kardy</li> <li>Cynara cardunculus</li> <li>Kartoffel, Erdapfel</li> <li>Solanum tuberosum</li> <li>Solanum tuberosum</li> <li>Solanum tuberosum</li> <li>Möhre, Kartoffel, Batate</li> </ul> 15 <ul> <li>Kartoffel, Batate</li> <li>Ipomoea batatas</li> </ul> 7                                                                                                    | kar                                                            | Kategorie auswähle                                            | n Anbieter                                       | Abmeiden               |                  |
| Suchergebnis       Startseite         Suche nach       Art: kar <ul> <li>Amerikanische Erdbirne, Indianerbirne, Kartoffelbohne</li> <li>Apios americana</li> <li>Kardy</li> <li>Cynara cardunculus</li> <li>Kartoffel, Erdapfel</li> <li>Solanum tuberosum</li> <li>Solanum tuberosum</li> <li>Solanum tuberosum</li> <li>Möhre, Kartoffel, Batate</li> </ul> Ipomoea batatas                                                                                                    | Sorte >                                                        |                                                               | Alle Anbieter anzeigen                           |                        |                  |
| Suchergebnis       Startseite         Suche nach       Art: kar         Amerikanische Erdbirne, Indianerbirne, Kartoffelbohne       Apios americana         Kardy       Cynara cardunculus         Kartoffel, Erdapfel       Solanum tuberosum         Kohl > Blumenkohl, Karfiol       Brassica oleracea var. botrytis         Möhre, Karotte, Mohrrübe, Gelbe Rübe       Daucus carota ssp. sativus         Süßkartoffel, Batate       Ipomoea batatas                                                                                                    |                                                                | T                                                             |                                                  |                        |                  |
| Suchergebnis       Startseite         Suche nach       Art: kar         Amerikanische Erdbirne, Indianerbirne, Kartoffelbohne       Apios americana         Kardy       Cynara cardunculus         Kartoffel, Erdapfel       Solanum tuberosum         Kohl > Blumenkohl, Karfiol       Brassica oleracea var. botrytis         Möhre, Karotte, Mohrrübe, Gelbe Rübe       Daucus carota ssp. sativus         Süßkartoffel, Batate       Ipomoea batatas                                                                                                    |                                                                |                                                               |                                                  |                        |                  |
| Suche nach       Art: kar <ul> <li>Amerikanische Erdbirne, Indianerbirne, Kartoffelbohne</li> <li>Apios americana</li> <li>Kardy</li> <li>Cynara cardunculus</li> <li>Kartoffel, Erdapfel</li> <li>Solanum tuberosum</li> <li>Solanum tuberosum</li> <li>Kohl &gt; Blumenkohl, Karfiol</li> <li>Brassica oleracea var. botrytis</li> <li>Möhre, Karotte, Mohrrübe, Gelbe Rübe</li> <li>Daucus carota ssp. sativus</li> <li>Süßkartoffel, Batate</li> </ul> <ul> <li>Topmoea batatas</li> </ul> <ul> <li>Topmoea batatas</li> </ul> <ul> <li>Topmoea batatas</li> </ul> <ul> <li>Topmoea batatas</li> </ul>                                                                                                    | Suchergebnis                                                   |                                                               |                                                  | Startseite             | $( \mathbf{a} )$ |
| Suche nach       Art: kar <ul> <li>Amerikanische Erdbirne, Indianerbirne, Kartoffelbohne</li> <li>Apios americana</li> <li>Kardy</li> <li>Cynara cardunculus</li> <li>Kartoffel, Erdapfel</li> <li>Solanum tuberosum</li> <li>Solanum tuberosum</li> <li>Kohl &gt; Blumenkohl, Karfiol</li> <li>Brassica oleracea var. botrytis</li> <li>Möhre, Karotte, Mohrrübe, Gelbe Rübe</li> <li>Daucus carota ssp. sativus</li> <li>Süßkartoffel, Batate</li> </ul> <ul> <li>Taponea batatas</li> </ul> <ul> <li>Taponea batatas</li> </ul> <ul> <li>Taponea batatas</li> </ul> <ul> <li>Taponea batatas</li> </ul>                                                                                                    | e con engelo no                                                |                                                               |                                                  |                        |                  |
| <ul> <li>→ Amerikanische Erdbirne, Indianerbirne, Kartoffelbohne Apios americana</li> <li>→ Kardy</li> <li>Cynara cardunculus</li> <li>→ Kartoffel, Erdapfel</li> <li>Solanum tuberosum</li> <li>15</li> <li>→ Kohl &gt; Blumenkohl, Karfiol</li> <li>Brassica oleracea var. botrytis</li> <li>Möhre, Karotte, Mohrrübe, Gelbe Rübe</li> <li>Daucus carota ssp. sativus</li> <li>Süßkartoffel, Batate</li> </ul>                                                                                                    | Suche nach Art: kar                                            |                                                               |                                                  |                        |                  |
| <ul> <li>→ Kardy</li> <li>Cynara cardunculus</li> <li>→ Kartoffel, Erdapfel</li> <li>Solanum tuberosum</li> <li>Solanum tuberosum</li> <li>Möhre, Karfiol</li> <li>Brassica oleracea var. botrytis</li> <li>Möhre, Karotte, Mohrrübe, Gelbe Rübe</li> <li>Daucus carota ssp. sativus</li> <li>Süßkartoffel, Batate</li> <li>Ipomoea batatas</li> </ul>                                                                                                    | Amerikanische Erdbirne, I                                      | indianerbirne, Kartoff                                        | elbohne Apios americana                          |                        |                  |
| → Kartoffel, Erdapfel       Solanum tuberosum       15         → Kohl > Blumenkohl, Karfiol       Brassica oleracea var. botrytis       2         → Möhre, Karotte, Mohrrübe, Gelbe Rübe       Daucus carota ssp. sativus       5         → Süßkartoffel, Batate       Ipomoea batatas       7                                                                                                    | ⊖ Kardy                                                        |                                                               | Cynara cardunculus                               |                        | (                |
| → Kohl > Blumenkohl, Karfiol           Brassica oleracea var. botrytis           2             → Möhre, Karotte, Mohrrübe, Gelbe Rübe           Daucus carota ssp. sativus           5             → Süßkartoffel, Batate           Ipomoea batatas           Zaiac such sithtus fürsters tareters                                                                                                    | Hartoffel, Erdapfel                                            |                                                               | Solanum tuberosum                                |                        | 158              |
| Möhre, Karotte, Mohrrübe, Gelbe Rübe     Daucus carota ssp. sativus     5       Süßkartoffel, Batate     Ipomoea batatas                                                                                                    | 😔 Kohl > Blumenkohl, Karfic                                    | bl                                                            | Brassica oleracea var. botrytis                  |                        | 2                |
| → Süßkartoffel, Batate Ipomoea batatas                                                                                                    | Höhre, Karotte, Mohrrüb                                        | e, Gelbe Rübe                                                 | Daucus carota ssp. sativus                       |                        | 54               |
| Zoing and distant                                                                                                    | → Süßkartoffel, Batate                                         |                                                               | Ipomoea batatas                                  |                        |                  |
|                                                                                                    | S session concept bacade                                       |                                                               |                                                  | algo auch nicht vorfüg |                  |

> Im Angebotsdetail sehen Sie alle relevanten Informationen des Angebotes und die Kontaktdaten des Anbieters.

>Über den Button "Drucken" ganz unten in der Detailansicht, können Sie ein PDF zu dem Angebot mit aktuellem Tagesdatum erstellen und bei Bedarf ausdrucken oder abspeichern.

> Bitte beachten sie, dass es unterschiedliche Schreibweisen gibt. Falls Sie nicht das gewünschte Suchergebnis erlangen, versuchen Sie auch eine Suche nach einem Wortteil. Beispielsweise anstelle von "karotte" nur "kar". Es werden Ihnen dann alle Treffer mit der Buchstabenfolge "kar" angezeigt. Dies gilt sowohl für die Art- als auch die Sortennamen.

> Bitte beachten Sie: Es werden nur verfügbare Angebote angezeigt. Wenn Sie auch Angebote einsehen wollen, die zum Zeitpunkt der Suche nicht verfügbar sind, klicken Sie auf "Zeige auch nicht verfügbare Angebote".

| Schnellsuche Kategori<br>Art Kategorie aus<br>Sorte > | che Andietersuche Hallo, Max Mustermann —<br>Andeter Nile Anbieter anzeigen |
|-------------------------------------------------------|-----------------------------------------------------------------------------|
| Kategorie "Getreide"                                  | Liste der Arten filtern                                                     |
| Art                                                   | Botanischer Name                                                            |
| Buchweizen                                            | Fagopyrum esculentum                                                        |
| Dinkel, Spelz, Korn, Spelt                            | Triticum spelta                                                             |
| Einkorn > Sommereinkorn                               | Triticum monococcum                                                         |
| Einkorn > Wintereinkorn                               | Triticum monococcum                                                         |
| Emmer                                                 | Triticum dicoccum                                                           |
| Gerste > Sommergerste                                 | Hordeum vulgare.                                                            |
| -                                                     |                                                                             |

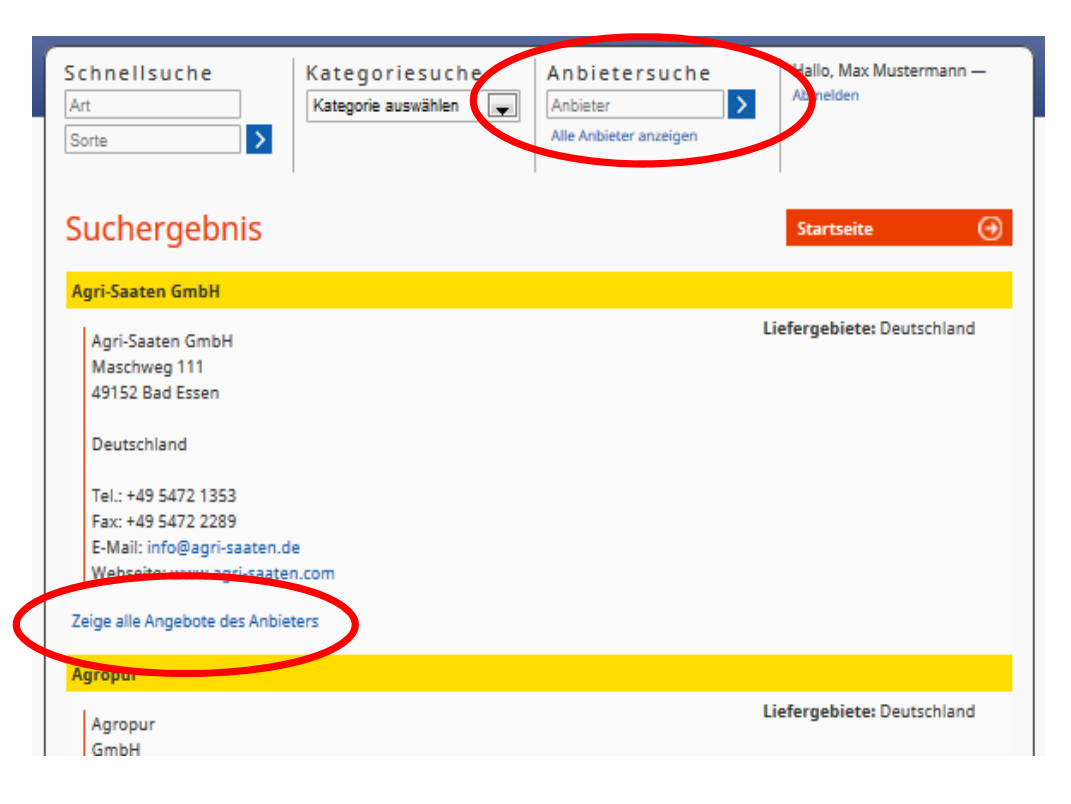

## Kategoriesuche

➢ Bei der Kategoriesuche wählen Sie aus einer vordefinierten Liste eine Kategorie aus (im Beispiel: Kategorie "Getreide").

➢ Die linke Spalte zeigt alle Arten an, die der gewählten Kategorie zugeordnet wurden. Die rechte Spalte zeigt den zur Art dazugehörigen botanischen Namen an.

➢ Über "Liste der Arten filtern" können Sie über eine Freitexteingabe nach der gesuchten Pflanze suchen.

Bitte beachten Sie, dass es für ein und dieselbe Art mehrere botanische Namen geben kann. Um die Datenbank übersichtlich zu halten, wird versucht den gebräuchlichsten botanischen Namen für eine Art zu verwenden.

## Anbietersuche

Bei der Anbietersuche können Sie direkt nach Anbietern von Saat- bzw.
 Pflanzgut und deren Kontaktdaten sowie Liefergebieten suchen.

Über den Link "Alle Anbieter anzeigen" werden alle im vorausgewählten Land registrierten Anbieter mit Ihrem Sortiment angezeigt.

➢ Eine Übersicht der Angebote des Anbieters können Sie über "Zeige alle Angebote der Anbieters" einsehen.

| Schnellsuche<br>Art<br>Sorte            | Kategoriesuo<br>Kategorie auswähle | en 💌                                             | Anbieter<br>Anbieter<br>Alle Anbieter anzeig | che<br>><br>gen | Hallo, ABCERT AG — Abmelden                                                      |
|-----------------------------------------|------------------------------------|--------------------------------------------------|----------------------------------------------|-----------------|----------------------------------------------------------------------------------|
| Aktuelle Vorgä                          | inge                               |                                                  |                                              |                 | Aktuell                                                                          |
| Art / Kundennummer                      | ab (Datur                          | n)                                               |                                              | bis (Datum)     | Startseite<br>Anträge & Bestätigungen<br>Aktuell<br>In Bearbeitung<br>Im Auftrag |
| Antragsdatum 🔺 K                        | undennummer                        | Art                                              | Einstufung                                   | Bearbei         | Recherche                                                                        |
| 19.12.2013 12                           | 200600001                          | Möhre,<br>Karotte,<br>Mohrrübe,<br>Gelbe<br>Rübe | Einzelgenehmig                               | gung            | Archiv<br>Bearbeitungsnummer<br>Kunden                                           |
| 03.01.2014 12                           | 2345678910                         | Möhre,<br>Karotte,<br>Mohrrübe,<br>Gelbe<br>Rübe | Einzelgenehmig                               | gung            | Recherche<br>Benutzerdaten<br>Verwalten                                          |
| Neu laden<br>Zeige 1 bis 2 von 2 gesamt | zeige 10 🖵                         | einträge                                         |                                              |                 | Drucken<br>Vorherige Nächste                                                     |

## Anträge & Bestätigungen verwalten

Um Anträge auf Einzelgenehmigung Ihrer Kunden zu bearbeiten und zu verwalten, wählen Sie in der Menüliste "Anträge & Bestätigungen".
 Im Unterpunkt finden Sie unter "Aktuell" alle noch nicht bearbeiteten

Anträge.

> Über Klicken auf das **Antragsdatum** wird der zu bearbeitende Antrag geöffnet.

> Im Unterpunkt **"In Bearbeitung**" finden Sie Anträge, die noch nicht vollständig bearbeitet wurden.

➢ Im "Archiv" finden Sie alle abgeschlossenen und älteren Anträge Ihrer Kunden.

➢ Im Unterpunkt "Im Auftrag" können Sie alle Anträge einsehen, die Sie im Auftrag Ihrer Kunden getätigt haben (Anträge sowie Bestätigungen).

≻Über Betätigung des Buttons "**Neu laden**" wird die Übersicht der Anträge aktualisiert.

Über Betätigung des Buttons "Archivieren" können Sie abgeschlossene Anträge in Ihr "Archiv" verschieben.

> Durch markieren einzelner Anträge (Häkchen setzen) und Betätigung des Buttons "**Drucken**" wird ein PDF erstellt, welches Sie drucken und speichern können.

### Prüfe Vorgang

In Bearbeitung

Antrag > Prüfung > Fertig

#### Antrag für Möhre, Karotte, Mohrrübe, Gelbe Rübe (Daucus carota ssp. sativus)

Max Mustermann Kontrolinummer: DE-HE-000-123456-A Kasseler Straße 1a 60486 Frankfurt am Main

Bearbeitungsnummer: 6112-5662-5348-5997 Art: Möhre, Karotte, Mohrrübe, Gelbe Rübe (Doucus corota ssp. sativus) Sortengruppe: Früh Antragsdatum: 03.01.2014

Menge

Sortengruppe Art Möhre, Karotte, Mohrrübe, Gelbe Rübe Früh

Gewünschte Sorte TestSorte

Fläche / Stück 1.000 Kilogramm

Begründung Keine Sorte der Art ist in der Datenbank eingetragen.

Begründung, warum die obengenannte Sorte verwendet werden solt Hier Begründungstext einfügen

UNDEFINED

Folgende Sorten sind in der gewählten Art und Sortengruppe in der Datenbank im Bundesland als verfügbar eingetragen

2x Nantaise 2/Fanal Nantes 2 Nantaise 2/Fynn Jeanette F1 Nantaise 2/Milan 2x Fine 2x Oxhella

Hinweistext für den Antragsteller

Bearbeitung durch die Kontrollstelle

Der Antrag wird genehmigt

Der Antrag wird abgelehnt

Mitarbeiterkürzel

Abbrechen Speichern

### Anträge bearbeiten

Um einen zu bearbeitenden Antrag zu öffnen, klicken Sie bitte auf das Antragsdatum in der Übersicht Ihrer Anträge.

> Bitte füllen Sie das sich öffnende Formular aus, indem Sie den Antrag genehmigen bzw. ablehnen (Häkchen setzen) und einen kurzen "Hinweistext für den Antragsteller" im Freitextfeld ausfüllen (optional).

> Zusätzlich können Sie im Freitextfeld "**Mitarbeiterkürzel**" Ihren Namen bzw. Namenskürzel eintragen (optional).

> Wenn Sie den Antrag vollständig ausgefüllt haben klicken Sie auf "Speichern".

> Der Antrag wird automatisch in Ihrem **Benutzerkonto** gespeichert, von wo Sie Ihn drucken und abspeichern können.

| Suc | he nach Art: karotte                 |          |                            |                                                                                                    |    |
|-----|--------------------------------------|----------|----------------------------|----------------------------------------------------------------------------------------------------|----|
| €   | Möhre, Karotte, Mohrrübe, Gelbe Rübe |          | Daucus carota ssp. sativus |                                                                                                    | 54 |
|     | Sortengruppen                        | Angebote | Einstufung                 |                                                                                                    |    |
|     | 🕣 Früh                               | 10       | Einzelgenehmigung          | Antrag stellen                                                                                                    | )  |
|     | → Industrie                          | 10       | Allgemeine Genehmigung     | and the second second sec |    |
|     | O Sommer                             | 17       | Allgemeine Genehmigung     | zur Bestätigung                                                                                                    |    |

| lax Mustermann                                                                                                    |                                                                                                    |
|----------------------------------------------------------------------------------------------------|----------------------------------------------------------------------------------------------------|
| ontrolinummer: DE-HE-000-123456-A                                                                                                    |                                                                                                    |
| asseler Straße 1a<br>0496 Examplifiert am Main                                                                                                    |                                                                                                    |
|                                                                                                    |                                                                                                    |
| earbeitungsnummer: 5532-5832-6227                                                                                                    | -5648                                                                                                    |
| rt: Möhre, Karotte, Mohrrübe, Gelbe R                                                                                                    | libe (Daucus carota ssp. sativus)                                                                                                    |
| ortengruppe: Früh                                                                                                    |                                                                                                    |
| Gewünschte Sorte                                                                                                    | _                                                                                                    |
|                                                                                                    |                                                                                                    |
| Menge                                                                                                    | in (Einheit)                                                                                                    |
| l                                                                                                    | Garra                                                                                                    |
| 1                                                                                                    |                                                                                                    |
| Fläche / Stück                                                                                                    | in (Einheit)                                                                                                    |
|                                                                                                    | Ar                                                                                                    |
|                                                                                                    |                                                                                                    |
| algende Sorten sind in der gewählten.                                                                                                    | Art und Sortengruppe in der Datenbank im Bundesland als verfügbar eingetragen                                                                                                    |
| 2x Nantaise 2/Fanal = Nantes 2 =                                                                                                    | Nantaise 2/Fynn                                                                                                    |
| Begründung                                                                                                    |                                                                                                    |
| Minutes and Antone and Conschering                                                                                                    | a ist nicht naturandia waren für die anwinschte Certe oder tet eine allearenine                                                                                                    |
| Genehmigung gem. Art. 5 Abs. 4 VO (                                                                                                    | EG) Nr. 1452/2003 besteht).                                                                                                    |
| Keine Sorte der Art ist in der D                                                                                                    | atenbank eingetragen.                                                                                                    |
|                                                                                                    |                                                                                                    |
| Die von mir gewünschte Sorte                                                                                                    | ist nicht in die Datenbank eingetragen und keine der anderen in die Datenbank                                                                                                    |
| Die von mir gewünschte Sorte<br>eingetragenen Sorten ist für m                                                                                                    | ist nicht in die Datenbank eingetragen und keine der anderen in die Datenbank<br>winen Betrieb geeignet.                                                                                                    |
| Die von mir gewünschte Sorte<br>eingetragenen Sorten ist für m<br>Bitte tragen Sie die Begründung<br>ökologischer Vermehrung gein                                                                                                    | ist nicht in die Datenbank eingetragen und keine der anderen in die Datenbank<br>seinen Betrieb geeignet.<br>warum die gewünsche Sorte verwendet werden soll und keine andere Sorte aus<br>net ist in die zuenanzhande Diskonfeld ein                                                                                                    |
| Die von mir gewünschte Sorte<br>eingetragenen Sorten ist für m<br>Bitte tragen Sie die Begründung<br>ökologischer Vermehrung geeig                                                                                                    | ist nicht in die Datenbank eingetragen und keine der anderen in die Datenbank<br>seinen Batrieb geeignet.<br>warzum die geweinsche Sorte verwendet werden soll und keine andere Sorte aus<br>net ist, in das unterstahende Dialogfield ein.<br>mehrt in der Statnhahe einnetragen, aber nach ausskunft der Datenhank in                                                                                                    |
| Die von mir gewünschte Sorte<br>eingetragenen Sorten ist für m<br>Bitte tragen Sie die Begründung<br>ökologischer Vermehrung geeig<br>Die Sorte ist als ökologisch ver<br>meinem Bundesland nicht lief                                                                                                    | ist nicht in die Datenbank eingetragen und keine der anderen in die Datenbank<br>seinen Betrieb geeignet.<br>warzm die gweimschte Sorte verwendet werden soll und keine andere Sorte aus<br>net ist, in das unterstahende Dialogfeid ein.<br>mehrt in der Datenbank eingetragen, aber nach Auskunft der Datenbank in<br>erbar.                                                                                                    |
| <ul> <li>Die von mir gewünschte Sorte<br/>eingeträgenen Sorten ist für m<br/>Bitte tragen Sie die Begründung<br/>ökologischer Vermehrung geeig</li> <li>Die Sorte ist als ökologisch ver<br/>meinem Bundesland nicht lief<br/>Bitte tragen Sie die Begründung<br/>ökologien bienen dicht geründung</li> </ul>                                                                                                    | ist nicht in die Datenbank eingetragen und keine der anderen in die Datenbank<br>seinen Betrieb geeignet.<br>warum die geweinschte Sorte verwendet werden soll und keine andere Sorte aus<br>net ist, in das unterstehende Dialogfeld ein.<br>mehrt in der Datenbank eingeträgen, aber nach Auskunft der Datenbank in<br>erbar.<br>warum die geweinschte Sorte verwendett werden soll und keine andere Sorte aus<br>ein ist is die vorstenschenden Obienfold ein.     |
| <ul> <li>Die von mir gewünschte Sorte<br/>eingetragenen Sorten ist für m<br/>Bitte tragen Sie die begründung<br/>ökologischer Vermehrung geeig</li> <li>Die Sorte ist als ökologisch ver<br/>meinem Bundesland nicht lief<br/>Bitte tragen Sie die Begründung<br/>ökologischer Vermehrung geeig</li> </ul>                                                                                                    | ist nicht in die Datenbank eingetragen und keine der anderen in die Datenbank<br>seinen Betrieb geeignet.<br>warum die gewinschte Sorte verwendet werden soll und keine andere Sorte aus<br>net ist, in das unterstehende Dialogfeld ein.<br>werbtr in der Datenbank eingeträgen, äber nach Auskunft der Datenbank in<br>erbar.<br>warum die gewünschte Sorte verwendet werden soll und keine andere Sorte aus<br>net ist, in das unterstehende Dialogfeld ein.       |
| <ul> <li>Die von mir gewünschte Sorte<br/>eingetragenen Sorten ist für m<br/>Bitte tragen Sie die begrindung<br/>ökologischer Vermehrung geeig</li> <li>Die Sorte ist als ökologisch ver<br/>meinem Bundesland nicht lieft<br/>Bitte tragen Sie die begrindung<br/>ökologischer Vermehrung geeig</li> <li>Diese Sorte soll angebaut werden</li> </ul>                                                                                   | ist nicht in die Datenbank eingetragen und keine der anderen in die Datenbank<br>seinen Betrieb geeignet.<br>warum die geweinschte Sorte verwendet werden soll und keine andere Sorte aus<br>net ist, in das unterstehende Dialogfeld ein.<br>werhet in der Datenbank eingetragen, aber nach Auskunft der Datenbank in<br>erbar.<br>warum die gewünschte Sorte verwendet werden soll und keine andere Sorte aus<br>net ist, in das unterstehende Dialogfeld ein.      |
| Die von mir gewünschte Sorte<br>eingetragenen Serten ist für m<br>Bitte tragen Sie die Begrindung<br>ökologischer Vermehrung gewig<br>Die Sorte ist als ökologisch ver<br>meinem Bundesland nicht lief<br>Bitte tragen Sie die Begründung<br>ökologischer Vermehrung gewig<br>Diese Sorte soll angebaut werden<br>jum Zwecke der Forschung                                                                                              | ist nicht in die Datenbank eingetragen und keine der anderen in die Datenbank<br>seinen Batrieb geeignet.<br>warzum die gewinnsches Sorte verwendet werden soll und keine andere Sorte aus<br>net ist, in das unternatehende Dialogfield ein.<br>mehrt in der Datenbank eingetragen, aber nach Auskunft der Datenbank in<br>erbar.<br>warzum die gewünsches Sorte verwendet werden soll und keine andere Sorte aus<br>net ist, in das unternatehende Dialogfield ein. |
| Die von mir gewünschte Sorte<br>eingetragenen Serten ist für m<br>Bitte tragen Sie die Begründung<br>ökologischer Vermehrung gewig<br>Die Sorte ist als ökologisch ver<br>meinem Bundesland nicht lich<br>Bitte tragen Sie die Begründung<br>ökologischer Vermehrung gewig<br>Diese Sorte soll angebaut werden<br>zum Zwecke der Forschung<br>der Untersuchung im Rahmen                                                                | ist nicht in die Datenbank eingetragen und keine der anderen in die Datenbank<br>seinen Batrieb geeingest.<br>werzum die gewinnsches Sorte verwendet werden soll und keine andere Sorte aus<br>net bit, in das unternatehende Dialogfield ein.<br>werten die gewünsches Sorte verwendet werden soll und keine andere Sorte aus<br>net ist, in das unternatehende Dialogfield ein.<br>von Feldversuchen kleinen Umfangs                                                |
| Die von mir gewünschte Sorte<br>eingeträgenen Sorten ist für m<br>Bitte tragen Sie die Begrindung<br>ökologischer Vermehrung geeig<br>Die Sorte ist als ökologisch ver<br>meinem Bundesland nicht lief<br>Bitte tragen Sie die Begrindung<br>ökologischer Vermehrung geeig<br>Diese Sorte soll angebaut werden<br>2 zum Zwecke der Forschung<br>der Untersuchung im Rahmen<br>zur Sortenerhaltung                                       | ist nicht in die Datenbank kingetragen und keine der anderen in die Datenbank<br>seinen Batrieb gewänsches Sorte verwendet werden soll und keine andere Sorte aus<br>net bit, in dies unternatehende Dialogfield ein.<br>wehrt in der Datenbank eingetragen, aber nach Auskunft der Datenbank in<br>erbar.<br>wenn die gewänsches Sorte verwendet werden soll und keine andere Sorte aus<br>net ist, in das unternatehende Dialogfield ein.                           |
| Die von mir gewünschte Sorte<br>eingetragenen Serten ist für m<br>Bitte tragen Sie die Begründung<br>ökologischer Vermehrung gewig<br>Die Sorte ist als ökologisch ver<br>meinem Bundesland nicht lieft<br>Bitte tragen Sie die Begründung<br>ökologischer Vermehrung gewig<br>Diese Sorte soll angebaut werden<br>zum Zwecke der Forschung<br>der Untersuchung im Rahmen<br>jur Sortenerhaltung<br>Begründung, warum die obengena      | ist nicht in die Datenbank eingetragen und keine der anderen in die Datenbank<br>seinen Batrieb geeignet.<br>warum die gewinnsches Sorte verwendet werden soll und keine andere Sorte aus<br>net ist, in das unternatehende Dialogifeld ein.<br>warum die gewünsches Sorte verwendet werden soll und keine andere Sorte aus<br>net ist, in das unternatehende Dialogifeld ein.<br>von Feldversuchen kleinen Umfangs<br>mnte Sorte verwendet werden soll:              |
| Die von mir gewünschte Sorte<br>eingeträgenen Serten ist für m<br>Bitte tragen Sie die Begrindung<br>ökologischer Vermehrung gewig<br>Die Sorte ist als ökologisch ver<br>meinem Bundesland nicht lieft<br>Bitte tragen Sie die Begrindung<br>ökologischer Vermehrung gewig<br>Diese Sorte soll angebaut werden<br>zum Zwecke der Forschung<br>der Untersuchung im Rahmen<br>zur Sortenerhaltung<br>Begründung, warum die obengena      | ist nicht in die Datenbank eingetragen und keine der anderen in die Datenbank<br>seinen Batrieb geeignet.<br>warum die gewinnichte Sorte verwendet werden soll und keine andere Sorte aus<br>net ist, in das unternstehende Dialogfield ein.<br>warum die gewinnichte Sorte verwendet werden soll und keine andere Sorte aus<br>net ist, in das unternstehende Dialogfield ein.<br>von Feldversuchen kleinen Umfangs<br>unste Sorte verwendet werden soll:            |
| Die von mir gewünschte Sorte<br>eingeträgenen Serten ist für m<br>Bitte tragen Sie die Begrindung<br>ökologischer Vermehrung geeig<br>Dies Sorte ist als ökologischer Vermehrung geeig<br>Diese Sorte soll angebaut werden<br>zum Zwecke der Forschung<br>der Untersuchung im Rahmen<br>zur Sortenerhaltung<br>Begründung, warum die obengena                                                                                           | ist nicht in die Datenbank eingetragen und keine der anderen in die Datenbank<br>seinen Betrieb geeignet.<br>warum die gewinnschte Sorte verwendet werden soll und keine andere Sorte aus<br>net ist, in das untenstehende Dialogfeld ein.<br>warum die gewünschte Sorte verwendet werden soll und keine andere Sorte aus<br>net ist, in das untenstehende Dialogfeld ein.<br>von Feldversuchen kleinen Umfangs<br>nnte Sorte verwendet werden soll:                  |
| Die von mir gewünschte Sorte<br>eingeträgenen Serten ist für m<br>Bitte tragen Sie die Begründung<br>ökologischer Vermehrung geeig<br>Die Sorte ist als ökologisch ver<br>meinem Bundesland nicht lief<br>Bitte tragen Sie die Begründung<br>ökologischer Vermehrung geeig<br>Disse Sorte soll angebaat werden<br>zum Zwecke der Forschung<br>der Untersuchung im Rahmen<br>zur Sortenerhältung<br>Begründung, warum die obengena       | ist nicht in die Datenbank eingetragen und keine der anderen in die Datenbank<br>seinen Betrieb geeignet.<br>wenrum die geweinschte Sorte verwendet werden soll und keine andere Sorte aus<br>net ist, in das untenstahende Dialogfeld ein.<br>warzum die geweinschte Sorte verwendet werden soll und keine andere Sorte aus<br>net ist, in das untenstahende Dialogfeld ein.<br>von Feldversuchen kleinen Umfangs<br>nnte Sorte verwendet werden soll:               |
| Die von mir gewünschte Sorte<br>eingeträgenen Serten ist für m<br>Bitte tragen Sie die Begründung<br>ökologischer Vermehrung gewig<br>Die Sorte ist alt ökologisch ver<br>meinem Bundesland nicht lief<br>Bitte tragen Sie die Begründung<br>ökologischer Vermehrung gewig<br>Diese Sorte soll angebaut werden<br>or zum Zwecke der Forschung<br>der Untersuchung im Rahmen<br>or zur Sortenerhaltung<br>Begründung, warum die obengena | ist nicht in die Datenbank eingetragen und keine der anderen in die Datenbank<br>seinen Batrieb geeinginzt.<br>warum die geweinschte Sorte verwendet werden soll und keine andere Sorte aus<br>net bit, in des unternatehende Dialogifeid ein.<br>warum die geweinschte Sorte verwendet werden soll und keine andere Sorte aus<br>net bit, in des unternatehende Dialogifeid ein.<br>von Feldversuchen kleinen Umfangs<br>minte Sorte verwendet werden soll:          |
| Die von mir gewünschte Sorte<br>eingeträgenen Serten ist für m<br>Bitte tragen Sie die Begrindung<br>ökologischer Vermehrung gewig<br>Die Sorte ist als ökologisch ver<br>meinem Bundesland nicht lief<br>Bitte tragen Sie die Begründung<br>ökologischer Vermehrung gewig<br>Diese Sorte soll angebaut werden<br>zum Zwecke der Forschung<br>der Untersuchung im Rahmen<br>zur Sortenerhaltung<br>Begründung, warum die obengena       | ist nicht in die Datenbank eingetragen und keine der anderen in die Datenbank<br>seinen Batrieb gesignet.<br>warum die gewinnichte Sorte verwendet werden soll und keine andere Sorte aus<br>net ist, in das unternstehende Dialogfield ein.<br>warum die gewönnichte Sorte verwendet werden soll und keine andere Sorte aus<br>net ist, in das unternstehende Dialogfield ein.<br>von Feldversuchen kleinen Umfangs<br>innte Sorte verwendet werden soll:            |
| Die von mir gewünschte Sorte<br>eingeträgenen Serten ist für m<br>Bitte tragen Sie die Begrindung<br>ökologischer Vermehrung geeig<br>Die Sorte ist als ökologischer ver<br>meinem Bundesland nicht lieft<br>Bitte tragen Sie die Begrindung<br>ökologischer Vermehrung geeig<br>Diese Sorte soll angebaut werden<br>zum Zwetcke der Forschung<br>der Untersuchung im Rahmen<br>zur Sortenerhaltung<br>Begründung, warum die obengena   | ist nicht in die Datenbank eingetragen und keine der anderen in die Datenbank<br>seinen Betrieb geeignet.<br>warum die gewinnichte Sorte verwendet werden soll und keine andere Sorte aus<br>net ist, in das untenstehende Dialogfield ein.<br>warum die gewünnichte Sorte verwendet werden soll und keine andere Sorte aus<br>net ist, in das untenstehende Dialogfield ein.<br>von Feldversuchen kleinen Umfangs<br>nnte Sorte verwendet werden soll:<br>           |

## Antrag auf Einzelgenehmigung im Auftrag stellen

➢ Wenn Sie im Auftrag eines Kunden einen Antrag stellen wollen, können Sie direkt über die Sortengruppe einen Antrag stellen. Wenn Sie die gewünschte Sortengruppe über eine der Suchfunktionen gefunden haben, aber keine der eingetragenen Sorten oder gar keine Sorte Ihrer Suche entspricht, können Sie für Sortengruppen, die als "Einzelgenehmigung" eingestuft sind, einen Antrag auf Einzelgenehmigung stellen.

Merke: Um einen Antrag im Auftrag stellen zu können müssen Sie über "Mein Konto" als Kontrollstelle angemeldet sein.

Klicken Sie auf das hellblaue Feld "Antrag stellen".

Sie werden nun aufgefordert die Kundennummer des Kunden anzugeben, für den Sie einen Antrag stellen wollen. Sie werden anschließend zum Antragsformular weitergeleitet.

> Bitte füllen Sie das sich öffnende Formular **Antrag auf Einzelgenehmigung** aus.

Hierzu müssen Sie Angaben über die gewünschte Sorte, die Menge (Angabe einer ganzen Zahl und Auswahl einer Einheit) und falls bekannt die Fläche bzw. die Stückzahl des benötigten Vermehrungsmaterials (optional) machen.

Anschließend müssen Sie eine Begründung auswählen, warum Sie einen Antrag auf Einzelgenehmigung für diese Sorte stellen (eine Übersicht der Begründungen finden Sie im Antragsformular).

> Zusätzlich bedarf es einer kurzen **schriftlichen** Erklärung im Freitextfeld, warum Sie gerade diese Sorte anbauen wollen.

> Wenn Sie das Antragformular vollständig ausgefüllt haben, klicken Sie auf "Antrag absenden".

> Nachdem Sie den Antrag vollständig ausgefüllt haben, werden Sie direkt in das Antragsbearbeitungsformular weitergeleitet , in welchem Sie den Antrag genehmigen oder ablehnen können.

Dieser Antrag wird automatisch in Ihrem Benutzerkonto im Unterpunkt "Im Auftrag" gespeichert. Dort können Sie den Antrag nochmals einsehen und bei Bedarf ausdrucken.

➢ Weitere Informationen zur Benutzerkontoführung finden Sie unter "Anträge und Bestätigungen verwalten" auf Seite 5.

| <br>Möhre, Karotte, Mohrrübe, Gelbe Rübe |          | Daucus carota ssp. sativus             | 54 |
|------------------------------------------|----------|----------------------------------------|----|
| Sortengruppen                            | Angebote | Einstufung                             |    |
| \ominus Früh                             | 10       | Einzelgenehmigung                      |    |
| ⊖ Industrie                              | 10       | Allgemeine Genehmigung zur Bestätigung |    |
| ⊖ Sommer                                 | 17       | Allgemeine Genehmigung                 |    |

| ennensuene                                                                                                    | Kategoriesuche                                                                                        | Anorecersuene          | Hallo, Max Mustermann |
|----------------------------------------------------------------------------------------------------|----------------------------------------------------------------------------------------------------|------------------------|-----------------------|
| Art                                                                                                    | Kategorie auswählen                                                                                   | Anbieter >             | Abmelden              |
| Sorte >                                                                                                    |                                                                                                    | Alle Anbieter anzeigen |                       |
|                                                                                                    | I                                                                                                    |                        |                       |
| Allgemeine Ge                                                                                                    | nehmigung                                                                                             |                        | Startseite            |
|                                                                                                    |                                                                                                    |                        |                       |
| Bestätigung > Fertig                                                                                                    |                                                                                                    |                        |                       |
| lax Mustermann                                                                                                    |                                                                                                    |                        |                       |
| ontrollnummer: DE-HE-000-                                                                                                    | 123456-A                                                                                              |                        |                       |
|                                                                                                    |                                                                                                    |                        |                       |
| asseler Straße 1a<br>0486 Frankfurt am Main                                                                                                    |                                                                                                    |                        |                       |
| asseler Straße 1a<br>0486 Frankfurt am Main                                                                                                    |                                                                                                    |                        |                       |
| asseler Straße 1a<br>0486 Frankfurt am Main                                                                                                    |                                                                                                    |                        |                       |
| asseler Straße 1a<br>0486 Frankfurt am Main<br>earbeitungsnummer: 5039-1                                                                                                    | 5280-5494-5648                                                                                        |                        |                       |
| asseler Straße 1a<br>0486 Frankfurt am Main<br>earbeitungsnummer: 5039-<br>rt: Möhre, Karotte, Mohrrüb                                                                          | 5280-5494-5648<br>e, Gelbe Rübe (Daucus caroto                                                        | a ssp. satīvus)        |                       |
| asseler Straße 1a<br>0486 Frankfurt am Main<br>earbeitungsnummer: 5039-<br>rt: Möhre, Karotte, Mohrrüb<br>ortengruppe: Industrie                                                | 5280-5494-5648<br>e, Gelbe Rübe (Daucus caroto                                                        | r ssp. satīvus)        |                       |
| asseler Straße 1a<br>0486 Frankfurt am Main<br>earbeitungsnummer: 5039-<br>rt: Möhre, Karotte, Mohrrüb<br>ortengruppe: Industrie<br>Gewünschte Sorte                            | 5280-5494-5648<br>e, Gelbe Rübe ( <i>Daucus caroto</i>                                                | r ssp. satīvus)        |                       |
| asseler Straße 1a<br>0486 Frankfurt am Main<br>earbeitungsnummer: 5039-<br>rt: Möhre, Karotte, Mohrrüb<br>ortengruppe: Industrie<br>Gewünschte Sorte                            | 5280-5494-5648<br>e, Gelbe Rübe (Daucus caroto                                                        | 7 ssp. sativus)        |                       |
| asseler Straße 1a<br>0486 Frankfurt am Main<br>earbeitungsnummer: 5039-<br>rt: Möhre, Karotte, Mohrrüb<br>ortengruppe: Industrie<br>Gewünschte Sorte                            | 5280-5494-5648<br>e, Gelbe Rübe (Daucus carota                                                        | a ssp. satīvus)        |                       |
| asseler Straße 1a<br>0486 Frankfurt am Main<br>earbeitungsnummer: 5039-<br>rt: Möhre, Karotte, Mohrrüb<br>ortengruppe: Industrie<br>Gewünschte Sorte<br>Menge                   | 5280-5494-5648<br>e, Gelbe Rübe (Daucus carota<br>in (Einheit)                                        | a ssp. sativus)        |                       |
| asseler Straße 1a<br>0486 Frankfurt am Main<br>earbeitungsnummer: 5039-<br>rt: Möhre, Karotte, Mohrrüb<br>ortengruppe: Industrie<br>Gewünschte Sorte<br>Menge                   | 5280-5494-5648<br>e, Gelbe Rübe (Daucus carota<br>in (Einheit)<br>Gramm                               | a ssp. satīvus)        |                       |
| asseler Straße 1a<br>0486 Frankfurt am Main<br>earbeitungsnummer: 5039-<br>rt: Möhre, Karotte, Mohrrüb<br>ortengruppe: Industrie<br>Gewünschte Sorte<br>Menge<br>Fläche / Stück | 5280-5494-5648<br>e, Gelbe Rübe ( <i>Daucus caroto</i><br>in (Einheit)<br>Gramm<br>in (Einheit)       | a ssp. satīvus)        |                       |
| asseler Straße 1a<br>0486 Frankfurt am Main<br>earbeitungsnummer: 5039-<br>rt: Möhre, Karotte, Mohrrüb<br>ortengruppe: Industrie<br>Gewünschte Sorte<br>Menge<br>Fläche / Stück | 5280-5494-5648<br>e, Gelbe Rübe ( <i>Daucus caroto</i><br>in (Einheit)<br>Gramm<br>in (Einheit)<br>Ar | a ssp. satīvus)        |                       |

Anbieter von Saat- und Pflanzo

Kontakt

Impressum

FiBL

Hilfe zur Anmeldung

Hilfe zur Nutzung der Datenbank

EG-Rechtsvorschriften

verfügungen der Länder

## Bestätigung im Auftrag ausfüllen

> Wenn Sie **im Auftrag** eines Kunden eine Bestätigung ausstellen wollen, können Sie direkt über die Sortengruppe eine Bestätigung ausstellen. Wenn Sie Ihre gewünschte Sortengruppe über eine der Suchfunktionen gefunden haben, aber keine der eingetragenen Sorten oder gar keine Sorte Ihrer Suche entspricht, können Sie sich für Sortengruppen, die als "Allgemeine Genehmigung" eingestuft sind, eine Bestätigung ausdrucken.

Merke: Um eine Bestätigung im Auftrag auszudrucken, müssen Sie über "Mein Konto" als Kontrollstelle angemeldet sein.

Klicken Sie auf das hellblaue Feld ",zur Bestätigung"

> Sie werden nun aufgefordert die **Kundennummer** des Kunden anzugeben, für den Sie einen Antrag stellen wollen. Sie werden anschließend zum Antragsformular weitergeleitet.

> Bitte füllen Sie das sich öffnende Formular Allgemeine Genehmigung aus.

> Hierzu müssen Sie Angaben über die gewünschte Sorte, die Menge (Angabe einer ganzen Zahl und Auswahl einer Einheit) und falls bekannt die Fläche bzw. die Stückzahl des benötigten Vermehrungsmaterials (optional) machen. > Wenn Sie das Antragformular vollständig ausgefüllt haben, klicken Sie auf

"Bestätigung speichern".

> Die Bestätigung wird automatisch in Ihrem Benutzerkonto im Unterpunkt "Im Auftrag" gespeichert. Dort können Sie die abgeschlossene Bestätigung nochmals einsehen.

> Bitte drucken Sie die Bestätigung aus und senden Sie diese Ihrem Kunden zu.

Weitere Informationen zur Benutzerkontoführung finden Sie unter "Anträge und Bestätigungen verwalten" auf Seite 5.

#### > Bitte beachten Sie: Eine Allgemeine Genehmigung bedarf KEINER

Überprüfung. Nachdem Sie das Formular vollständig ausgefüllt und ausgedruckt haben, ist dieser Vorgang abgeschlossen.

8

| Schnellsuche<br>Art<br>Sorte                                                                           | Kategoriesu (<br>Kategorie auswähle                                              | che<br>m                                         | Anbietersuc<br>Anbieter<br>Alle Anbieter anzeige               | he<br>>        | Hallo, ABCERT AG — Abmelden                                                      |
|----------------------------------------------------------------------------------------------------|----------------------------------------------------------------------------------|--------------------------------------------------|----------------------------------------------------------------|----------------|----------------------------------------------------------------------------------|
| Archiv                                                                                                 |                                                                                  |                                                  |                                                                |                | Archiv                                                                           |
| Art / Kundennummer                                                                                     | ab (Datur                                                                        | n)                                               |                                                                | ois (Datum)    | Startseite<br>Anträge & Bestätigungen<br>Aktuell<br>In Bearbeitung<br>Im Auftrag |
| Antragsdatum 🔺 Kun                                                                                     | dennummer                                                                        | Art                                              | Einstufung                                                     | Bearbei        | Recherche                                                                        |
| 19.12.2013 1200                                                                                        | 600001                                                                           | Möhre,<br>Karotte,<br>Mohrrübe,<br>Gelbe<br>Rübe | Einzelgenehmigu                                                | ng 19.12.20    | Archiv<br>Bearbeitungsnummer<br>Kunden                                           |
| Neu laden<br>Zeige 1 bis 1 von 1 gesamt                                                                | zeige 10 💌                                                                       | einträge                                         |                                                                |                | Import<br>Recherche<br>Benutzerdaten<br>Verwalten                                |
| Rechtliches<br>EG-Rechtsvorschriften<br>Allgemeinverfügungen der Länder<br>Berichte über Genehmigungen | Hilfe<br>Hilfe zur Anmeldung<br>Hilfe zur Nutzung der Di<br>Fragen und Antworten | atenbank                                         | Informatione<br>Kontakt<br>Impressum<br>Anbieter von Saat- und | n<br>Pflanzgut | h FiBL                                                                           |

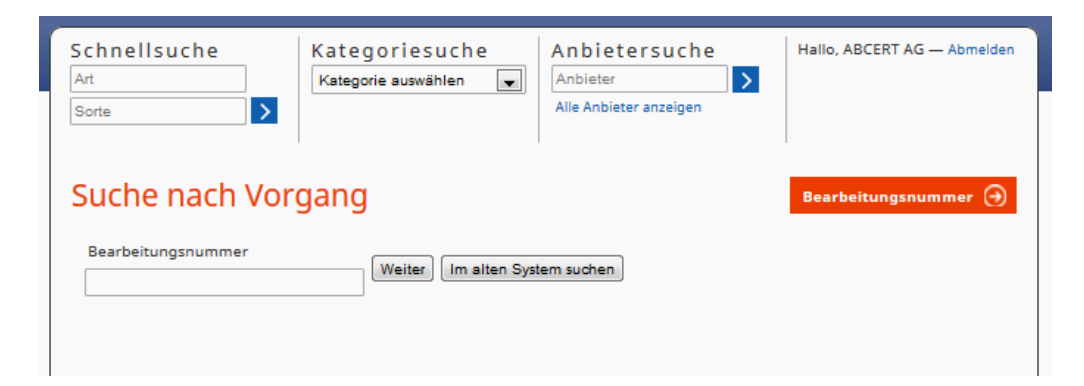

## Recherche

➢ Um ältere bereits abgeschlossene Anträge zu suchen, können Sie im Menüpunkt "**Recherche**" Anträge einsehen.

➢ Über den Unterpunkt "Archiv" können Sie alle Anträge recherchieren, die Sie nach dem 15. Januar 2014 bearbeitet haben.

➢ Sie haben die Möglichkeit nach einer Pflanzenart oder einer Kundennummer zu suchen. Zusätzlich können Sie einen Zeitraum ("ab" und "bis") eingeben, um Ihr Sucherergebnis weiter einzuschränken.

> Nach Eingabe der Suchkriterien klicken Sie bitte auf "Filtern".

➢ Um die Seite mit Suchergebnissen zu aktualisieren klicken Sie bitte auf "Neu laden".

➢ Über Klicken auf das "Antragsdatum" erhalten Sie die Detailansicht eines Antrages.

Über den Unterpunkt "Bearbeitungsnummer" können Sie direkt nach einer Bearbeitungsnummer eines Antrages suchen.

➢ Falls Sie einen Antrag suchen, der NACH dem 15. Januar 2014 gestellt wurde, klicken Sie auf "weiter".

➢ Falls Sie einen Antrag suchen, der VOR dem 15. Januar 2014 gestellt wurde, dann klicken Sie auf "Im alten System suchen".

| Import Kundendaten                                                          | Import                       |
|-----------------------------------------------------------------------------|------------------------------|
|                                                                             | Startseite                   |
| Importieren                                                                 | Anträge & Best               |
| Durchsuchen_ Keine Datei ausgewählt. Hochladen                              | Aktuell                      |
| Richtlinien zur Formatierung der Importdatei                                | In Bearbeitung<br>Im Auftrag |
| CSV oder XLS Datei                                                          | Recherche                    |
| <ul> <li>Im Falle von CSV: '; ' als Trenner, ' " ' als Begrenzer</li> </ul> | A sector in                  |
| Datei-Codierung: UTF-8                                                      | Archiv                       |
| <ul> <li>Feste Anzahl an Spalten in jeder Zeile</li> </ul>                  | Bearbeitungsn                |
| <ul> <li>Spaltennamen wie folgt:</li> </ul>                                 | Kunden                       |
| Pflichtfelder:                                                              | Import                       |
| 9 CompanyNumber                                                             | Recherche                    |
| 9 CustomerNumber                                                            | Benutzerdaten                |
| 0 Name                                                                      | Manualtan                    |
| PostalCode                                                                  | verwaiten                    |
| 0 City                                                                      |                              |
| O Region                                                                    |                              |
| O Language                                                                  |                              |
| Optional:                                                                   |                              |
| <ul> <li>NameAppendix</li> </ul>                                            |                              |
| O Street                                                                    |                              |
| O CityAppendix                                                              |                              |
| O Phone                                                                     |                              |
| O Phone2                                                                    |                              |
| O Fax                                                                       |                              |
| O EMail                                                                     |                              |
| O Postbox                                                                   |                              |
| PostalCodePostbox                                                           |                              |

## Kundendaten: Import

tigungen

Über den Menüpunkt "Kunden" und dem Unterpunkt "Import" können Sie ganze Datentabellen mit Kundendaten direkt in die Datenbank importieren.
 Um Ihren Kunden eine reibungslose Nutzung der Datenbank zu ermöglichen, ist ein vollständiger und korrekter Datenimport Ihrer Kundendaten unerlässlich.
 Nur Kunden, deren Daten von Ihnen zuvor hochgeladen wurden, können sich in der Datenbank anmelden und eine formale Antragsstellung durchführen.
 Bitte beachten Sie, dass ab sofort zusätzlich neben der Betriebsnummer auch eine Kundennummer für jeden Betrieb mitgeliefert werden muss.

≻Um Kundendaten in die Datenbank importieren zu können, wird eine CSV oder XLS Datei (Excelversion bis 2003) benötigt.

> Im Falle von CSV verwenden Sie '; 'als Trenner und '" 'als Begrenzer

Die Datei-Codierung in UTF-8

➢ Es wird immer eine feste Anzahl von Spalten in jeder Zeile benötigt (im Beispiel: XLS Datei). Dabei sind die Spaltennamen wie folgt (bitte stets die vorgegebene englische Version der Spaltennamen verwenden!):

#### Pflichtfelder:

- CompanyNumber (Kundennummer)
- CustomerNumber (Kontrollnummer)
- Name (Kundenname)
- PostalCode (Postleitzahl)
- City (Ort bzw. Stadt)
- Region (Bundesland)
- Language (Sprache: in Deutschland feste Vorgabe als "de\_DE")

#### **Optional:**

- NameAppendix (Anhang Name)
- Street (Straße)
- CityAppendix (Anhang Ort)
- Phone (Telefon)
- Phone2 (Telefon 2)
- ≽ Fax (Fax)
- Email (E-Mail-Adresse)
- Postbox (Postfach)
- PostalCodePostbox (Postleitzahl Postfach)

| Schnellsuche<br>Art<br>Sorte | Kategoriesuche<br>Kategorie auswählen | Anbietersuche<br>Anbieter<br>Alle Anbieter anzeigen | Hallo, ABCERT AG — Abmelden |
|------------------------------|---------------------------------------|-----------------------------------------------------|-----------------------------|
| Suche nach Kun               | de                                    |                                                     | Recherche 🥥                 |
| Kundennummer                 | Name des Kunden                       | Weiter                                              |                             |

Klicken Sie auf "Durchsuchen" um eine Datei auszuwählen und "Hochladen" um den Import zu starten.

 Wenn der Import aus irgendeinem Grund (z. B. Unterbrechung des Internetzugangs) abgebrochen wurde, muss er von vorne begonnen werden.
 Bitte beachten Sie: Falls einer der Datensätze fehlerhaft ist wird der Datenimport abgebrochen und eine beschreibende Fehlermeldung ausgestellt.
 Beispielsweise kann eine Fehlermeldung eine doppelte Kundennummer oder eine fehlende Spalte beschreiben.

Bitte überprüfen und korrigieren Sie die Datensätze und starten den Datenimport erneut.

≻ Falls erneut Probleme beim Datenimport auftreten wenden Sie sich bitte an den Datenbank Verwalter.

### Kundendaten: Recherche

➢Im Unterpunkt "Recherche" können Sie direkt in der Datenbank nach einer Kundennummer und dem Namen eines Kunden suchen.